# Svar på platserbjudande (Edlevo App)

Som förälder eller vårdnadshavare kan du godkänna eller avvisa det föreslagna platsförslaget, det vill säga den erbjudna platsen, för ditt barn. Du kan ta emot platsförslag från dagvårdet.

Du hittar funktionen *Bekräfta plats* i Edlevo-appen genom att trycka på Meny-knappen i övre högra hörnet, vilket gör att funktionerna listas i appens vy. Genom att trycka på knappen *Bekräfta plats* kan du svara på platsförslaget.

### Översiktsvy

I översiktsvyn ser du alla mottagna platsförslag. För en gällande platsföreslag kan du ge ett godkännande eller avslag.

### Platsförslag, det vill säga erbjudna platser

Här ser du de platsförslag du har fått och kan granska dem. I denna vy kan du också se tidigare platsförslag samt om du har godkänt eller avvisat dem.

## Du kan svara på ett platsförslag på två olika sätt:

- genom att godkänna platsförslaget eller
- genom att avvisa platsförslaget.

Skicka ditt svar på platsförslaget genom att bekräfta det.

### Tidigare platsförslag

Här ser du tidigare platsförslag och om du har godkänt eller avvisat platsförslaget.